## Netgear DG834G

- Establish a connection between the device and the router via network cable or Wi-Fi (If wifi is protected by a password you have to check label on the bottom of modem)
- Open your web browser and type the default IP Address 192.168.0.1 in the address bar
- You will be prompted to enter Username: admin and Password: password
- In case the modem is not configured yet you will be redirected to wizard
- Select No, I want to configure the router myself and click Next

| N<br>S                                                                                      | ettings                                                                                                    | irewall Router DG834 |  |
|---------------------------------------------------------------------------------------------|----------------------------------------------------------------------------------------------------|----------------------|--|
| Setup Wizard                                                                                | Setup Wizard                                                                                                    |                      |  |
| Setup<br>Basic Settings                                                                     | Select Country and Lang                                                                                                    | uage                 |  |
| Security                                                                                    | Language:                                                                                                    | English 💌            |  |
| <ul> <li>Block Sites</li> <li>Firewall Rules</li> <li>Services</li> <li>Schedule</li> </ul> | Auto-Detect Connection Type<br>This Setup Wizard can Detect the type of Internet Connection you have.<br>Do You Want The Smart Setup Wizard To Try And Detect The Connection Type Now?<br>Yes.<br>No. I Want To Configure The Router Myself. |                      |  |
| E-mail     Maintenance     Router Status                                                    |                                                                                                    | Next                 |  |

- After choosing No to configure modem manually and clicking Next the Wizard will redirect you to Basic Settings page
- Select Yes for the "Does your internet connection requires a login?
- Select PPPoE (PPP Over Ethernet ) as Encapsulation
- In Login and Password textboxes type ADSL username and password
- Keep other default settings unchanged as mentioned in the screenshot then click Apply to Save configuration

| NETGEAR'<br>SMARTWIZARD router manager<br>Wireless ADSL2+ Modem Router madel DC834G |                                                |                             |  |  |
|-------------------------------------------------------------------------------------|------------------------------------------------|-----------------------------|--|--|
| Setup Wizard     Add WP S Client                                                    | Basic Settings                                 |                             |  |  |
| Setup                                                                               | Does Your Internet Connection Require A Login? |                             |  |  |
| <ul> <li>Basic Settings</li> </ul>                                                  | • Yes                                          |                             |  |  |
| ADSL Settings                                                                       | O No                                           |                             |  |  |
| Wireless Settings                                                                   |                                                |                             |  |  |
| Content Filtering                                                                   |                                                |                             |  |  |
| Logs                                                                                | Encapsulation                                  | PPPoE (PPP over Ethernet) V |  |  |
| Block Sites                                                                         |                                                |                             |  |  |
| Firewall Rules                                                                      | Login                                          | D?????@idm.net.lb           |  |  |
| Services                                                                            | Password                                       | *******                     |  |  |
| <ul> <li>Schedule</li> </ul>                                                        | Service Name (If Required)                     |                             |  |  |
| • E-mail                                                                            | Idle Timeout (In Minutes)                      | 0                           |  |  |
| Maintenance                                                                         |                                                |                             |  |  |
| Router Status                                                                       | Internet IP Address                            |                             |  |  |
| Attached Devices                                                                    | Get Dynamically From ISP                       | 0 0 0 0                     |  |  |
| Backup Settings                                                                     | Use Static IP Address                          |                             |  |  |
| <ul> <li>Set Password</li> </ul>                                                    | Domain Name Server (DNS) Address               |                             |  |  |
| Diagnostics                                                                         | Get Automatically From ISP                     |                             |  |  |
| Router Upgrade                                                                      | O Use These DNS Servers                        |                             |  |  |
| WAN Setun                                                                           | Primary DNS                                    | · · · ·                     |  |  |
| Dynamic DNS                                                                         | Secondary DNS                                  |                             |  |  |
| I AN IP Setup                                                                       | NAT (Nature Address Translation)               |                             |  |  |
| Wireless Settings                                                                   |                                                |                             |  |  |
| QoS Setup                                                                           |                                                |                             |  |  |
| Remote<br>Management                                                                | Apply Cancel Test                              |                             |  |  |
| Static Doutee                                                                       |                                                |                             |  |  |

- Go to ADSL Settings and Select LLC-BASED as Multiplexing Method
- Type VPI and VCI, VPI should be 0 in case DSP is Ogero and 8 in case DSP is GDS while VCI should be 35
- Keep Auto DSL Mode is Selected then click Apply

| NETGEAR<br>SMARTWIZARD<br>Wireless ADSL2+ Modem Router madel DG834G                                                                                 |                                                    |              |                                               |  |
|----------------------------------------------------------------------------------------------------|----------------------------------------------------|--------------|-----------------------------------------------|--|
| Setup Wizard     Add WPS Client     Setup     Basic Settings     ADSL Settings     Wireless Settings     Content Filtering     Logs     Block Sites | ADSL Settings Multiplexing Method VPI VCI DSL Mode | Apply Cancel | LLC-BASED V<br>0<br>35<br>Auto (Multi-mode) V |  |
| <ul> <li>Firewall Rules</li> <li>Services</li> <li>Schedule</li> </ul>                                                                              |                                                    |              |                                               |  |

- To configure Wireless Settings go to Wireless Settings on the left then in Name(SSID) textbox type wireless name
- Make sure Enable Wireless Access Point is selected then choose WPA-PSK+WPA2-PSK as Security Option
- In Passphrase type wireless password then click Apply (safest passwords are long and contain at least 8 digits of mixed letters, and numbers)

| NETGEAR<br>SMARTWIZARD router manager<br>Wireless ADSL2+ Modem Router madel DG834G      |                                                                                                    |                   |  |  |  |
|-----------------------------------------------------------------------------------------|----------------------------------------------------------------------------------------------------|-------------------|--|--|--|
| Setup Wizard     Add WPS Client                                                         | Wireless Settings                                                                                                    |                   |  |  |  |
| Setup<br>Basic Settings<br>ADSL Settings<br>Wireless Settings<br>Content Filtering      | Wireless Network<br>Name (SSID):<br>Region:<br>Channel:<br>Mode:                                                                                                    | NETGEAR           |  |  |  |
| <ul> <li>Logs</li> <li>Block Sites</li> <li>Firewall Rules</li> <li>Services</li> </ul> | Wireless Access Point         Image: Control of the state of the state of the |                   |  |  |  |
| <ul><li>Schedule</li><li>E-mail</li></ul>                                               | Wireless Station Access List                                                                                                    | Setup Access List |  |  |  |
| Action Representation     Attached Devices                                              | Security Options Obisable                                                                                                    |                   |  |  |  |
| <ul> <li>Backup Settings</li> <li>Set Password</li> </ul>                               | WEP (Wired Equivalent Privacy) WPA-PSK (Wi-Fi Protected Access Pre-Shared Key) WPA2-PSK(Wi-Fi Protected Access 2 with Pre-Shared Key) WPA-PSK+WPA2-PSK WPA-Sk                                                                                                    |                   |  |  |  |
| <ul> <li>Diagnostics</li> <li>Router Upgrade</li> </ul>                                 |                                                                                                    |                   |  |  |  |
| Advanced     WAN Setup     Dynamic DNS                                                  | ○ WPA2-802.1x<br>○ WPA-802.1x+WPA2-802.1x                                                                                                    |                   |  |  |  |
| LAN IP Setup     Wireless Settings                                                      | Security Options (WPA-PSK + WPA2-PSK) Passphrase: (8-63 characters)                                                                                                    |                   |  |  |  |
| QoS Setup     Remote     Management                                                     | Re-Scan Now Apply Cancel                                                                                                    |                   |  |  |  |